AusgleichskasseCaisse de compensationCassaFamilienausgleichskasseCaisse d'allocations familialesCassaBVG-StiftungFondation LPPFondation

Cassa di compensazione Cassa d'assegni familiari Fondazione LPP

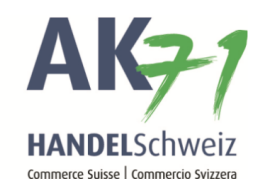

# Iscrizione per assegni familiari

In «connect» avete la possibilità di effettuare l'iscrizione per gli assegni familiari attraverso il menu «Collaboratori» o attraverso il menu «Assegni familiari».

#### Variante 1: il beneficiario/la beneficiaria è iscritto/a alla cassa di compensazione.

Nella sezione dei collaboratori vengono inserite le informazioni dell'assicurato.

- 1. Collaboratori
- 2. Lista dei collaboratori
- 3. Trovate qui il collaboratore che vi interessa e cliccate sui punti del menu al lato destro.
- 4. Iscrivi assegno familiare

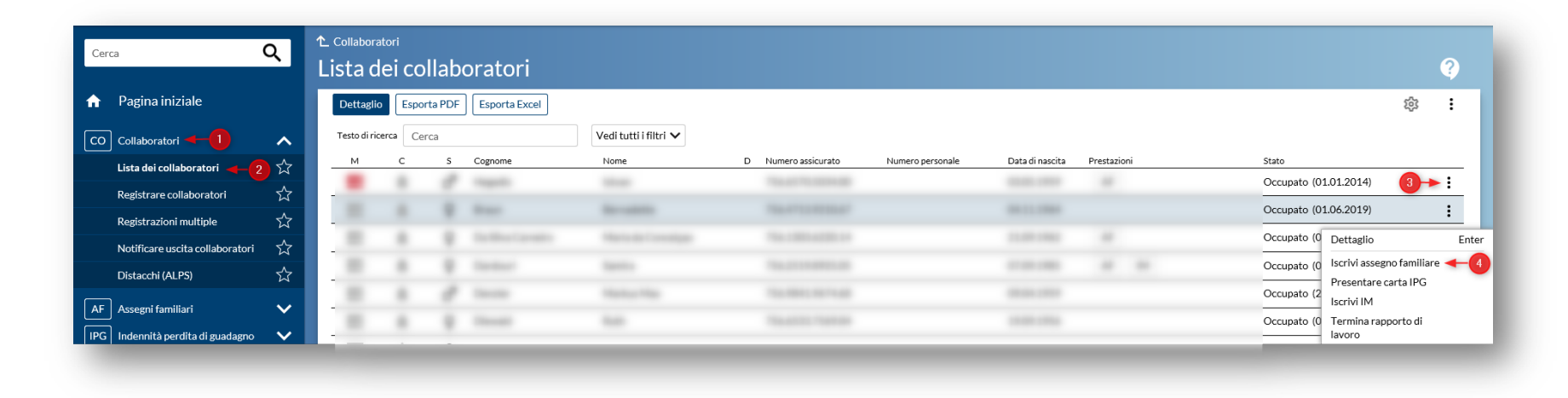

AusgleichskasseCaisse de compensationCassa di compensazioneFamilienausgleichskasseCaisse d'allocations familialesCassa d'assegni familiariBVG-StiftungFondation LPPFondazione LPP

ompensazione segni familiari e LPP

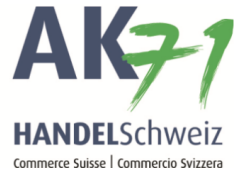

## Il modulo viene compilato:

| Cerca                           | Q | lscrivi assegni familiari                                                                                                    |                                           |
|---------------------------------|---|----------------------------------------------------------------------------------------------------|-------------------------------------------|
| Pagina iniziale                 |   |                                                                                                    | ÷                                         |
| O Collaboratori                 | ~ | 1(3)(3)_(3) | (4)(5)(6)                                 |
| Lista dei collaboratori         | ☆ | Rapporto di lavoro Beneficiario/a Coniuge/partner                                                                                                    | Altri genitori Figli Chiusura             |
| Registrare collaboratori        | ☆ |                                                                                                    |                                           |
| Registrazioni multiple          | ☆ | Rapporto di lavoro                                                                                                    |                                           |
| Notificare uscita collaboratori | ☆ | Numero assicurato *                                                                                                    | Nazionalità                               |
| Distacchi (ALPS)                | ☆ | 756. ×                                                                                                    | Svizzera                                  |
| F Assegni familiari             | ~ | Numero personale del beneficiario                                                                                                    |                                           |
| G Indennità perdita di guadagno | ~ | Cognome                                                                                                    | Nome                                      |
| M Indennità di maternità        | ~ | B                                                                                                    |                                           |
| DS Dichiarazione dei salari     | ~ | Data di nascita                                                                                                    | Sesso                                     |
| F Contabilità e fattura         | ~ |                                                                                                    | femminile                                 |
| A Altri affari                  | ~ | Assegno richiesto da *                                                                                                    | Salario minimo raggiunto * 🝞<br>O si O no |
| C Aiuto e contatto              | ~ | Cantone di lavoro, dal* ?                                                                                                    |                                           |
|                                 |   | Zurigo 01.06.2019                                                                                                    |                                           |

La procedura può essere anche delegata al collaboratore, che riceverà una mail con le istruzioni relativa all'iscrizione per assegni familiari.

| muster@test.ch | rocedura di iscrizione *             | E-mail*        |  |
|----------------|--------------------------------------|----------------|--|
|                | Elettronico da parte dei beneficiari | muster@test.ch |  |
|                |                                      |                |  |
|                |                                      |                |  |
|                |                                      |                |  |

AusgleichskasseCaisse de compensationFamilienausgleichskasseCaisse d'allocations familialesBVG-StiftungFondation LPP

Cassa di compensazione Cassa d'assegni familiari Fondazione LPP

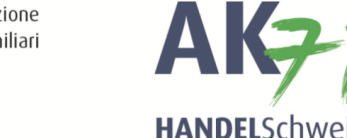

Commerce Suisse | Commercio Svizzera

## Variante 2: il beneficiario/la beneficiaria non è iscritto/a alla cassa di compensazione.

Nella sezione degli assegni familiari bisogna inserire manualmente le informazioni sull'assicurato.

- 1. Assegni familiari
- 2. Iscrivi assegni familiari

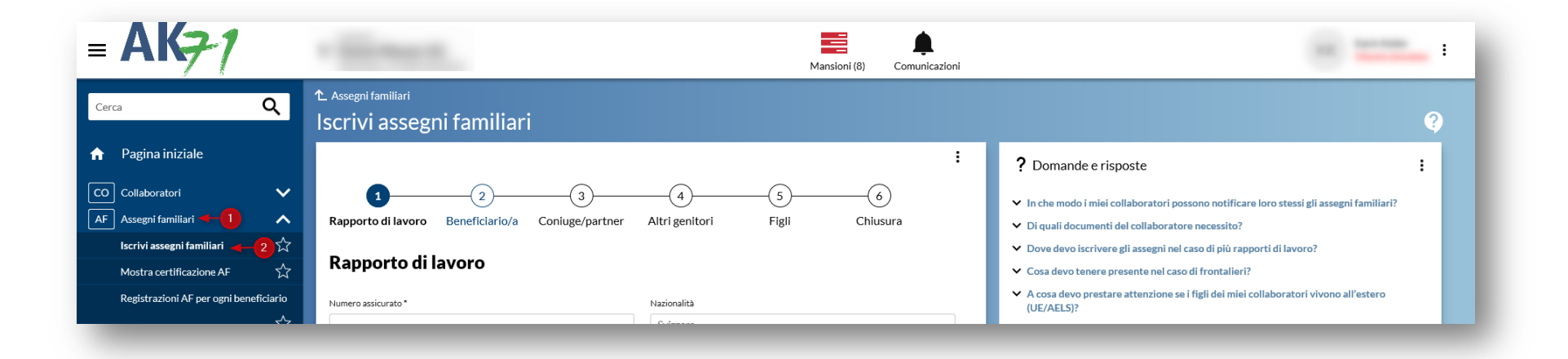

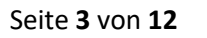

Ausgleichskasse Caisse de compensation Cassa di compensazione Familienausgleichskasse . Cassa d'assegni familiari Caisse d'allocations familiales BVG-Stiftung Fondation LPP Fondazione LPP

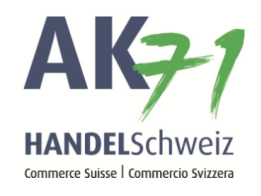

Il modulo deve essere compilato manualmente:

| Pagina iniziale                     |         |                           | in ranninai    |                 |                |                    |                        |
|-------------------------------------|---------|---------------------------|----------------|-----------------|----------------|--------------------|------------------------|
| Pagina iniziaic                     |         |                           |                |                 |                |                    | :                      |
| Collaboratori                       | ~       | 1                         | 2              | 3               |                | 5                  | 6                      |
| Assegni familiari                   | ^       | Rapporto di lavoro        | Beneficiario/a | Coniuge/partner | Altri genitori | Figli              | Chiusura               |
| Iscrivi assegni familiari           | ☆       | Denne and a di            |                |                 |                |                    |                        |
| Mostra certificazione AF            | ☆       | Rapporto di l             | avoro          |                 |                |                    |                        |
| Registrazioni AF per ogni benefi    | iciario | Numero assicurato *       |                |                 | Nazionalità    |                    |                        |
|                                     | ☆       | []                        |                |                 | Svizzera       |                    |                        |
| Prossime scadenze delle indenn      | iità 🏠  | Numero personale del bene | ficiario       |                 |                |                    |                        |
| Indennità perdita di guadagno       | ~       |                           |                |                 | )<br>N         |                    |                        |
| Indennità di maternità              | ~       | Cognome                   |                |                 | Nome           |                    |                        |
| Dichiarazione dei salari            | ~       | Data di nascita           |                |                 | Sesso          |                    |                        |
| Contabilità e fattura               | ~       |                           |                |                 |                |                    |                        |
| Altri affari                        | ~       | Assegno richiesto da      |                |                 |                | Salario minimo rag | giunto 🕐               |
| Aiuto e contatto                    | ~       |                           |                |                 |                | Usi Uno            |                        |
|                                     |         | Zurigo                    |                |                 |                |                    |                        |
| e per il vostro interesse per "conn | ect"!   | Procedura di iscrizione   |                |                 |                |                    |                        |
|                                     |         | 0                         |                |                 |                |                    |                        |
|                                     |         |                           |                |                 |                |                    |                        |
|                                     |         | Interrompi                |                |                 |                | Continua           | Salvataggio intermedio |

Ausgleichskasse Caisse de compensation Familienausgleichskasse Caisse d'allocations familiales BVG-Stiftung Fondation LPP Fondazione LPP

Cassa di compensazione Cassa d'assegni familiari

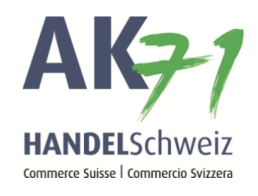

# Modulo

## 1. Rapporto di lavoro

In questa sezione vanno registrati i dati del rapporto di lavoro del collaboratore. Poi cliccare su «Continua».

| 12                                  | (3)             | (4)            | (5)                 | (6)      |
|-------------------------------------|-----------------|----------------|---------------------|----------|
| Rapporto di lavoro Beneficiario/a ( | Coniuge/partner | Altri genitori | Figli               | Chiusura |
| Rapporto di lavoro                  |                 |                |                     |          |
| Numero assicurato *                 |                 | Nazionalità    |                     |          |
| 756                                 | ×               | Svizzera       |                     |          |
| Numero personale del beneficiario   |                 |                |                     |          |
| Cognome                             |                 | Nome           |                     |          |
|                                     |                 |                |                     |          |
| Data di nascita                     |                 | Sesso          |                     |          |
|                                     |                 | femminile      |                     |          |
| Assegno richiesto da *              |                 |                | Salario minimo ragg | iunto* 🕜 |
| - 🛅                                 |                 |                | ⊖si ⊖no             |          |
| Cantone di lavoro, dal * 😮          |                 |                |                     |          |
| Zurigo 01.06.2019                   |                 |                |                     |          |
| Procedura di iscrizione *           |                 |                |                     |          |
| Regolazione da parte di membro      | $\checkmark$    |                |                     |          |
|                                     |                 | _              |                     |          |
|                                     |                 |                |                     |          |

AusgleichskasseCaisse de compensationCassFamilienausgleichskasseCaisse d'allocations familialesCassBVG-StiftungFondation LPPFond

Cassa di compensazione Cassa d'assegni familiari Fondazione LPP

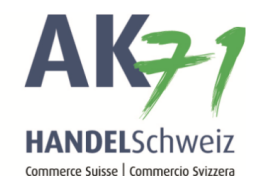

# 2. Beneficiario/a

In questa sezione vanno registrati i dati di contatto privati del beneficiario.

| 1 2 3                                                     | (4)(5)(6)                     |            |
|-----------------------------------------------------------|-------------------------------|------------|
| Rapporto di lavoro Beneficiario/a Coniuge/partner         | Altri genitori Figli Chiusura |            |
| Beneficiario/a                                            |                               |            |
| Crea foglio di iscrizione con i dati del datore di lavoro |                               |            |
| Il beneficiario ha altri rapporti di lavoro?*             | Stato civile *                |            |
| ⊖si ⊙no                                                   | Celibe/Nubile                 | ~          |
| Supplemento indirizzo 😮                                   | E-mail<br>muster@test.ch      |            |
| Mustarstrange 1                                           | 1 elerono                     |            |
| Casella postale                                           | ]                             |            |
| Svizzera 🗸                                                |                               |            |
| NPA* Località*<br>3000 Bern                               |                               |            |
| Interrompi Indietro                                       | Continua                      | intermedio |

Ausgleichskasse Caisse de compensation Familienausgleichskasse Caisse d'allocations familiales BVG-Stiftung Fondation LPP Fondazione LPP

Cassa di compensazione Cassa d'assegni familiari

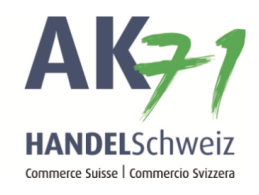

# 3. Coniuge/partner

In questa sezione vanno registrati i dati del rapporto di lavoro del coniuge/partner. Poi cliccare su «Continua».

| 2     3 Rapporto di lavoro Beneficiario/a Coniuge/partner | 4 5 6<br>Altri genitori Figli Chiusura |              |
|-----------------------------------------------------------|----------------------------------------|--------------|
| Attuale coniuge/partner (domiciliato                      | nella medesima economia domes          | tica)        |
| Numero assicurato                                         | Nazionalità *                          |              |
| 756                                                       | Svizzera                               | ~            |
| Cognome *                                                 | Nome*                                  |              |
| Max                                                       | Muster                                 |              |
| Data di nascita *                                         | Sesso *                                |              |
| 01.                                                       | maschile                               | $\checkmark$ |
| Coniugata con il beneficiario                             | Stato civile attuale                   |              |
| ⊙si ⊛no                                                   | Sposato/a                              | ~            |
|                                                           | dal                                    |              |
|                                                           |                                        | ÷            |
|                                                           |                                        |              |
| Domande concernenti l'attività professionale              |                                        |              |
|                                                           | cantone di lavoro / Stato*             |              |
|                                                           | CH 🗹 -                                 |              |
| salario minimo raggiunto * 😢                              |                                        |              |
| indipendente* 2                                           |                                        |              |
| Osi ⊛no                                                   |                                        |              |
| reddito superiore del richiedente *                       |                                        |              |
| Osi ⊛no                                                   |                                        |              |
|                                                           |                                        |              |
| Interrompi Indietro                                       | Continua Salvataggio i                 | ntermedio    |

Ausgleichskasse Caisse de compensation Familienausgleichskasse Caisse d'allocations familiales BVG-Stiftung Fondation LPP Fondazione LPP

Cassa di compensazione . Cassa d'assegni familiari

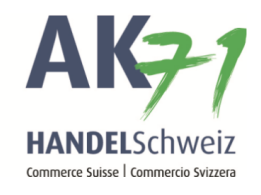

#### 3.1 Altro genitore

Completare il modulo con i dati dell'altro genitore.

|                      | 2                          |                |                         | 5                           |                     |
|----------------------|----------------------------|----------------|-------------------------|-----------------------------|---------------------|
| Beneficiario,        | /a Coniuge/partner         | Altri genitori | Figli                   | Chiusura                    |                     |
| ltri genitor         | i (che non vivo            | no nella me    | desima econo            | mia domestic                | a)                  |
|                      |                            |                |                         |                             |                     |
| rsone interessate    | 2                          |                |                         |                             |                     |
| ggiungi la persona a | Nome                       | Sesso          | Data Nasr               | State civile                | stato civile dal    |
|                      |                            |                |                         | <sconosciuto></sconosciuto> |                     |
|                      |                            |                |                         |                             |                     |
| nero assicurato      |                            |                | Nazionalità<br>Svizzera |                             |                     |
| nome                 |                            |                | Nome                    |                             |                     |
|                      |                            |                |                         |                             |                     |
| a di nascita         |                            |                | Sesso                   |                             |                     |
|                      |                            |                |                         |                             | ×                   |
| sconosciuto>         | beneniciano                |                |                         |                             | m                   |
| to civile attuale    |                            |                | dal                     |                             |                     |
| sconosciuto>         |                            | ~              |                         |                             | <b></b>             |
|                      |                            |                |                         |                             |                     |
| dirizzo del domic    | ilio                       |                | 5                       |                             |                     |
| premento indirizzo   | ,                          |                | e-mail                  |                             |                     |
|                      |                            |                | Telefono                |                             |                     |
|                      |                            |                |                         |                             |                     |
| ella postale         |                            |                |                         |                             |                     |
| se'                  |                            |                |                         |                             |                     |
| vizzera              |                            | V              |                         |                             |                     |
| A Local              | ità                        |                |                         |                             |                     |
|                      |                            |                |                         |                             |                     |
| mande concerne       | nti l'attività professiona | le             |                         |                             |                     |
| supato 😧             |                            |                |                         |                             |                     |
| a⊜no                 |                            |                |                         |                             |                     |
|                      |                            |                | c                       | ontinua Sala                | ratannio intermedio |

AusgleichskasseCaisse de compensationCasse dFamilienausgleichskasseCaisse d'allocations familialesCasse dBVG-StiftungFondation LPPFondazi

Cassa di compensazione Cassa d'assegni familiari Fondazione LPP

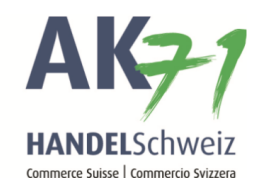

#### 4. Figli

Nome, data di nascita, sesso, vive dai beneficiari, rapporto nei confronti del beneficiario.

→ Cliccare su «Aggiungi il bambino alla lista» per ottenere una riga aggiuntiva dove inserire un ulteriore figlio.

| scrivi ass                          | segni f                 | amiliari            |            |                     |                         |          |                    |       |
|-------------------------------------|-------------------------|---------------------|------------|---------------------|-------------------------|----------|--------------------|-------|
| Coniuge/                            | /partner                | 2<br>Altri genitori | 3<br>Figli | (<br>Ch             | 4<br>iusura             |          |                    | :     |
| Figli<br>Aggiungi il bam<br>Cognome | ibino alla list<br>Nome | a Data di nascita   | m/f Vive   | e dai Rapporto      | nei confronti Madre (na | iturale) | Padre (natural     | e)    |
| <                                   | Marc                    | 01.07.2019          | m 🗹 Si     | eficieri dei benefi | E                       |          |                    | >     |
| Interromp                           | i 🗌                     | Indietro            | )          |                     | Continu                 | Ia       | Salvataggio interr | nedio |

Ausgleichskasse Cassa di compensazione Caisse de compensation Familienausgleichskasse Caisse d'allocations familiales BVG-Stiftung Fondation LPP Fondazione LPP

. Cassa d'assegni familiari

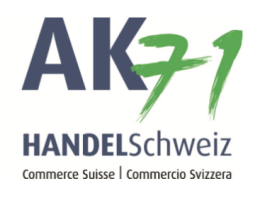

Per allegare la copia del certificato di nascita o del libretto di famiglia, cliccare su «Aggiungere allegati».

|                                                                                                    |                                                                                                    |                                                                                                    |                                                                 |          | : |
|----------------------------------------------------------------------------------------------------|----------------------------------------------------------------------------------------------------|----------------------------------------------------------------------------------------------------|-----------------------------------------------------------------|----------|---|
| (1)                                                                                                    | 2)                                                                                                    | 3                                                                                                    |                                                                 |          |   |
| Altri genitori                                                                                                    | Figli                                                                                                    | Chiusura                                                                                                    |                                                                 |          |   |
| hiusura                                                                                                    |                                                                                                    |                                                                                                    |                                                                 |          |   |
| Anteprima foglio di iscriz                                                                                                    | ione                                                                                                    |                                                                                                    |                                                                 |          |   |
|                                                                                                    |                                                                                                    |                                                                                                    |                                                                 |          |   |
| cessitiamo dei seguenti                                                                                                    | allegati:                                                                                                    |                                                                                                    |                                                                 |          |   |
| cessitiamo dei seguenti<br>certificato di nascita o li<br>gliate scansionare ques                                                                                                    | allegati:<br>bretto di famiglia / certi<br>co(i) allegato(i) e caricat                                                                         | ficato di stato di famiglia<br>elo(i) con il comando. «All                                                                 | con inidicato dei ge                                            | enitori) |   |
| ecessitiamo dei seguenti<br>certificato di nascita o li<br>gliate scansionare ques<br>ocumenti che non sono l                                                                                     | allegati:<br>bretto di famiglia / certi<br>co(i) allegato(i) e caricat<br>redatti in una lingua naz                                            | ficato di stato di famiglia<br>elo(i) con il comando «All<br>ionale svizzera devono es                                     | (con inidicato dei ge<br>egati».<br>sere autenticati.           | enitori) |   |
| ecessitiamo dei seguenti<br>certificato di nascita o li<br>gliate scansionare ques<br>ocumenti che non sono i<br>servazioni per la cassa di con                                                   | allegati:<br>bretto di famiglia / certi<br>co(i) allegato(i) e caricat<br>redatti in una lingua naz<br>npensazione                             | ficato di stato di famiglia<br>elo(i) con il comando «All<br>ionale svizzera devono es                                     | con inidicato dei ge<br>egati».<br>sere autenticati.            | enitori) |   |
| ecessitiamo dei seguenti<br>certificato di nascita o li<br>gliate scansionare ques<br>ocumenti che non sono i<br>servazioni per la cassa di coi                                                   | allegati:<br>bretto di famiglia / certi<br>co(i) allegato(i) e caricat<br>redatti in una lingua naz<br>npensazione                             | ficato di stato di famiglia<br>elo(i) con il comando «All<br>ionale svizzera devono es                                     | con inidicato dei ge<br>egati».<br>sere autenticati.            | enitori) |   |
| ecessitiamo dei seguenti<br>certificato di nascita o li<br>gliate scansionare ques<br>ocumenti che non sono i<br>servazioni per la cassa di coi<br>Con la presente confern                        | allegati:<br>bretto di famiglia / certi<br>co(i) allegato(i) e caricat<br>redatti in una lingua naz<br>npensazione<br>no di avere compilato in | ficato di stato di famiglia<br>elo(i) con il comando «All<br>ionale svizzera devono es<br>modo veritiero le informa        | con inidicato dei ge<br>agati».<br>sere autenticati.<br>Izioni. | enitori) |   |
| ecessitiamo dei seguenti<br>certificato di nascita o li<br>gliate scansionare ques<br>ocumenti che non sono i<br>servazioni per la cassa di con<br>Con la presente confern<br>Aggiungere allegati | allegati:<br>bretto di famiglia / certi<br>co(i) allegato(i) e caricat<br>redatti in una lingua naz<br>npensazione<br>no di avere compilato in | ficato di stato di famiglia<br>elo(i) con il comando «All<br>ionale svizzera devono es<br>modo veritiero le informa<br>o t | con inidicato dei ge<br>egati».<br>sere autenticati.<br>Izioni. | enitori) |   |
| cessitiamo dei seguenti<br>certificato di nascita o li<br>gliate scansionare ques<br>ocumenti che non sono i<br>servazioni per la cassa di coi<br>Con la presente confern<br>aggiungere allegati  | allegati:<br>bretto di famiglia / certi<br>co(i) allegato(i) e caricat<br>redatti in una lingua naz<br>npensazione<br>no di avere compilato in | ficato di stato di famiglia<br>elo(i) con il comando «All<br>ionale svizzera devono es<br>modo veritiero le informa<br>o t | con inidicato dei ge<br>egati».<br>sere autenticati.<br>izioni. | enitori) |   |

Cassa di compensazione . Cassa d'assegni familiari

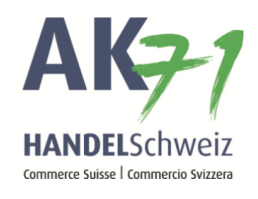

Cliccare sui tre puntini e allegare i giustificativi necessari con la funzione «Aprire».

| Totolo     Nome del file     Dimension e Al Insteinational       Interrompi       Ok       Obtei zum Hochladen auswählen       © Dokumente > © Dokumente* durchsuchen       Organisieren > Neuer Ordner       Name       Name       Name       National       Dateiordner       2.005/2019 14:36       Dateiordner       2.005/2019 14:31       Dateiordner       2.005/2019 14:31       Dateiordner       2.005/2019 14:31       Dateiordner       2.005/2019 14:31       Dateiordner       2.005/2019 14:31       Dateiordner       2.005/2019 15:18       Dateiordner       2.005/2019 15:18       Dateiordner       2.005/2019 15:18       Dateiordner       2.005/2019 15:18       Dateiordner       2.005/2019 15:18       Dateiordner       2.005/2019 15:18       Dateiordner       2.005/2019 15:18                                                                                                    | oi la barra "Cellare". |                                                                                                    | o più recolo, mai cate questi nena    | nista e premete |
|----------------------------------------------------------------------------------------------------|------------------------|----------------------------------------------------------------------------------------------------|---------------------------------------|-----------------|
| Interrompi       Ok         Interrompi       Ok         @ Datei zum Hochladen auswählen                                                                                                    | Titolo                 | Name dal fila                                                                                                    | Dimonsions &                          | Necoloriono     |
| Interrompi       Ok                                                                                                    | TIOIO                  | Non sono state trovate registrazioni                                                                                                    | Dimensione                            | NI SCIEZIONE    |
| Interrompi Ok                                                                                                    |                        |                                                                                                    |                                       |                 |
|                                                                                                    | Interrompi             |                                                                                                    |                                       | Ok              |
| Image: Second Second                                                                                                    |                        | Satei zum Hochladen auswählen                                                                                                    |                                       |                 |
| Organisieren  Neuer Ordner  Anderungsdatum Typ  19.06.2019 14:36 Dateiordner  08.07.2019 14:31 Dateiordner  23.07.2019 14:31 Dateiordner  23.07.2019 13:51 Dateiordner  23.07.2019 13:51 Dateiordner  13.05.2019 13:51 Dateiordner  13.05.2019 15:18 Dateiordner  13.05.2019 15:18 D                                                                                                    |                        | $\leftrightarrow$ $\rightarrow$ $\checkmark$ $\bigstar$ $\rightarrow$ Dokumente $\rightarrow$                                                                                                    | マ ひ "Dokumente" d                     | urchsuchen 🔎    |
| Name Ânderungsdatum Typ<br>19.06.2019 14:36 Dateiordner<br>08.07.2019 14:31 Dateiordner<br>17.04.2019 15:18 Dateiordner<br>23.07.2019 13:51 Dateiordner<br>23.07.2019 13:51 Dateiordner<br>13.05.2019 11:20 Dateiordner<br>13.05.2019 11:20 Dateiordner<br>17.04.2019 15:18 Dateiordner<br>17.04.2019 15:18 Dateiordner<br>17.04.2019 15:18 Dateiordner<br>17.04.2019 15:18 Dateiordner<br>17.04.2019 15:18 Dateiordner<br>18.06.2019 16:20 Dateiordner<br>17.04.2019 15:18 Dateiordner<br>18.06.2019 16:20 Dateiordner<br>17.04.2019 15:18 Dateiordner<br>18.06.2019 16:20 Dateiordner<br>17.04.2019 15:18 Dateiordner<br>17.04.2019 15:18 Dateiordner<br>18.06.2019 16:20 Dateiordner<br>19.06.2019 14:24 Adobe Acrob<br>Dateiordner<br>19.06.2019 14:24 Adobe Acrob                                                                                                    |                        | Organisieren 👻 Neuer Ordner                                                                                                    |                                       | 💷 🕶 🔲 🌔         |
| Il po62019 14:36 Dateiordner<br>08.07.2019 14:31 Dateiordner<br>17.04.2019 15:18 Dateiordner<br>23.07.2019 13:51 Dateiordner<br>23.07.2019 13:51 Dateiordner<br>13.05.2019 11:20 Dateiordner<br>17.04.2019 15:18 Dateiordner<br>17.04.2019 15:18 Dateiordner<br>17.04.2019 15:18 Dateiordner<br>17.04.2019 15:18 Dateiordner<br>17.04.2019 15:18 Dateiordner<br>17.04.2019 15:18 Dateiordner<br>17.04.2019 15:18 Dateiordner<br>17.04.2019 15:18 Dateiordner<br>17.04.2019 15:18 Dateiordner<br>17.04.2019 15:18 Dateiordner<br>18.06.2019 16:20 Dateiordner<br>17.04.2019 15:18 Dateiordner<br>17.04.2019 15:18 Dateiordner<br>18.06.2019 16:20 Dateiordner<br>19.06.2019 14:24 Adobe Acrob<br>Dateiordner<br>19.06.2019 14:24 Adobe Acrob                                                                                                    |                        | Name                                                                                                    | Änderungsdatum                        | Тур             |
| Bilder     Desktop     Desktop     Dokumente     Inscription.pdf     V     Alle Dateior(**)     V     Alle Dateior(**)     V                                                                                                    |                        | a manufactor of the second                                                                                                    | 19.06.2019 14:36                      | Dateiordner     |
| 17.04.2019 15:18       Dateiordner         20.05.2019 14:18       Dateiordner         23.07.2019 13:51       Dateiordner         13.05.2019 11:20       Dateiordner         13.05.2019 11:20       Dateiordner         08.05.2019 01:18       Dateiordner         17.04.2019 15:18       Dateiordner         08.05.2019 01:10       Dateiordner         17.04.2019 15:18       Dateiordner         18.06.2019 15:18       Dateiordner         18.06.2019 16:20       Dateiordner         18.06.2019 15:18       Dateiordner         18.06.2019 16:20       Dateiordner         18.06.2019 15:18       Dateiordner         18.06.2019 15:18       Dateiordner         18.06.2019 15:18       Dateiordner         18.06.2019 15:18       Dateiordner         18.06.2019 15:18       Dateiordner         19.06.000       15:18         19.06.000       15:18         19.06.000       15:18         19.06.000       15:18         19.06.000       15:18         10.06.000       15:18         10.06.000       15:18         10.06.000       15:18         10.06.000       16:20         10.000       15:                                                                                                    |                        | a tas                                                                                                    | 08.07.2019 14:31                      | Dateiordner     |
| 20.05.2019 14:18 Dateiordner<br>23.07.2019 13:51 Dateiordner<br>13.05.2019 11:20 Dateiordner<br>13.05.2019 09:10 Dateiordner<br>17.04.2019 15:18 Dateiordner<br>08.05.2019 09:10 Dateiordner<br>18.06.2019 16:20 Dateiordner<br>18.06.2019 16:20 Dateiordner<br>17.04.2019 15:18 Dateiordner<br>17.04.2019 15:18 Dateiordner<br>17.04.2019 15:18 Dateiordner<br>17.04.2019 15:18 Dateiordner<br>17.04.2019 15:18 Dateiordner<br>17.04.2019 15:18 Dateiordner<br>18.06.2019 16:20 Dateiordner<br>19.05.2019 00:00 Dateiordner<br>19.05.2019 00:00 Dateiordner<br>19.05.2019 00:00 Dateiordner<br>19.05.2019 11:20 Dateiordner<br>19.05.2019 00:00 Dateiordner<br>19.05.2019 11:20 Dateiordner<br>19.05.2019 00:00 Dateiordner<br>19.05.2019 00:00 Dateiordner<br>19.05.2019 11:20 Dateiordner<br>19.05.2019 00:00 Dateiordner<br>19.05.2019 00:0                                                                                                    |                        | a respective of the second                                                                                                    | 17.04.2019 15:18                      | Dateiordner     |
| 23.07.2019 13:51 Dateiordner<br>13.05.2019 11:20 Dateiordner<br>17.04.2019 15:18 Dateiordner<br>08.05.2019 09:10 Dateiordner<br>08.05.2019 09:10 Dateiordner<br>17.04.2019 15:18 Dateiordner<br>18.06.2019 16:20 Dateiordner<br>18.06.2019 16:20 Dateiordner<br>17.04.2019 15:18 Dateiordner<br>18.06.2019 16:20 Dateiordner<br>18.06.2019 15:18 Dateiordner<br>18.06.2019 15:18 Dateiordner<br>18.06.2019 15:18 Dateiordner<br>19.05.2019 09:10 Dateiordner<br>19.05.2019 09:10 Dateiordner<br>19.05.2019 14:24 Adobe Acrob<br>20.07.2019 14:24 Adobe Acrob                                                                                                    |                        | and the second second sec | 20.05.2019 14:18                      | Dateiordner     |
| aloc on W\$144<br>aloc on W\$144<br>bilder<br>bilder<br>bilder<br>bilder<br>bilder<br>bokumente<br>Dotumente<br>Dotume |                        | and the second second se                                                                                                    | 23.07.2019 13:51                      | Dateiordner     |
| Inscription.pdf       17.04.2019 15:18       Dateiordner         08.05.2019 09:10       Dateiordner         08.05.2019 09:10       Dateiordner         17.04.2019 15:18       Dateiordner         18.06.2019 16:20       Dateiordner         18.06.2019 16:20       Dateiordner         18.06.2019 16:20       Dateiordner         18.06.2019 16:20       Dateiordner         18.06.2019 16:20       Dateiordner         18.06.2019 16:20       Dateiordner         18.06.2019 16:20       Dateiordner         18.06.2019 16:20       Dateiordner         19.06       0.06         10.07       0         10.08       0         10.08       0         10.08       0         10.08       0         10.08       0         10.08       0         10.08       0         10.08       0         10.08       0         10.08       0         10.08       0         10.08       0         10.08       0         10.08       0         10.08       0         10.08       0         10.08       <                                                                                                    |                        | And the second second se                                                                                                    | 13.05.2019 11:20                      | Dateiordner     |
| ■ aloc on WS144<br>■ 3D-Objekte<br>■ Bilder<br>■ Desktop<br>● Dokumente<br>Doteiname: inscription.pdf<br>■ Deteinor,pdf<br>● Dokumente<br>■ Deteinor,pdf<br>● Alle Dateier (**)<br>● Alle Dateier (**)                                                                                                    |                        | a construction of the second                                                                                                    | 17.04.2019 15:18                      | Dateiordner     |
| ■ aloc on WS144<br>③ 3D-Objekte<br>■ Bilder<br>③ Desktop<br>④ Dokumente<br>↓ ↓ ↓ ↓ ↓ ↓ ↓ ↓ ↓ ↓ ↓ ↓ ↓ ↓ ↓ ↓ ↓ ↓ ↓                                                                                                     |                        | Contraction in the local data and the                                                                                                    | 08.05.2019 09:10                      | Dateiordner     |
| 3D-Objekte     3D-Objekte     3D-Objekte     Desktop     C     Dokumente     Dateinarmer     inscription.pdf     ✓     Alle Dateien (*.*)     ✓                                                                                                    |                        | aloc on WS144                                                                                                    | 17.04.2019 15:18                      | Dateiordner     |
| SU-vojekte     Su-vojekte     Silder     Su Desktop     Su Dokumente     Dateiname: inscription.pdf     Alle Dateien (*.*)     Alle Dateien (*.*)                                                                                                    |                        | 2 D. Objekte                                                                                                    | 18.06.2019 16:20                      | Dateiordner     |
| Image: Bilder     Image: Bilder     Ima                                                                                                    |                        |                                                                                                    | 17.04.2019 15:18                      | Dateiordner     |
| Image: Dockumente     Image: Construction of the construction of the constructi                                                                                                    |                        | 🖿 Bilder 🔁 inscription.pdf 🗲                                                                                                    | 26.07.2019 14:24                      | Adobe Acrob     |
| Image: Second second second                                                                                                    |                        | Desktop                                                                                                    | -                                     |                 |
| Dateiname: inscription.pdf V Alle Dateien (*.*)                                                                                                    |                        | 🖉 Dokumente 🧹 <                                                                                                    |                                       |                 |
|                                                                                                    |                        | Dateiname: inscription.pdf                                                                                                    | <ul> <li>Alle Dateien (*.)</li> </ul> | າ ~             |

Ausgleichskasse Caisse de compensation Familienausgleichskasse Caisse d'allocations familiales BVG-Stiftung Fondation LPP

Cassa di compensazione Cassa d'assegni familiari Fondazione LPP

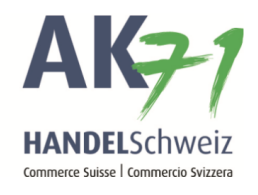

## Ora confermare con «OK».

| iccate su [] per aggiunger | e un file dal Vostro PC o dalla Vostra rete localePer c | ancellare uno o più record, marcate questi | nella lista e premete |
|----------------------------|---------------------------------------------------------|--------------------------------------------|-----------------------|
| i la barra "Cancellare".   |                                                         |                                            |                       |
| ••• Perlustrare            | Marca del Alte                                          | Dimension                                  | Mandanian             |
| ) inscription              | [inscription.pdf]                                       | Dimensione A                               | 1                     |
|                            |                                                         |                                            |                       |
| Interrompi                 |                                                         |                                            | Ok                    |

In conclusione è possibile trasmettere l'iscrizione per assegni familiari con la funzione «Trasmetti».

| Iscrivi assegni familiari                                                                                                    |                                                                                        |
|----------------------------------------------------------------------------------------------------|----------------------------------------------------------------------------------------|
| i<br>Altri genitori Figli Chiusura                                                                                                    |                                                                                        |
| Chiusura                                                                                                    |                                                                                        |
| Anteprima foglio di locrizione Necessitiamo dei seguenti allegati:                                                                                                    |                                                                                        |
| certificato di nascita o libretto di fangilai / certificato di stato di fangila (con indicato dei gentori)     Vogliate scansionare questo fil giascito)i e arcinteglio (con il comando - Allegati.     I documenti che non sono redatti in una lingua nazionale svizzera devono essere autenticati.                                                                                                    |                                                                                        |
| Uservation per la catas ai compensatione                                                                                                    | Iscrivi assegni familiari                                                              |
| Aggiungere allegati Aggiungere allegati o trare il(i) file qui benedeficio IP I                                                                                                    | Indietro                                                                               |
| Indietro Indietro Ind | Abbiamo ricevuto l'annuncio per la richiesta degli assegni<br>"documento di conferma". |
|                                                                                                    |                                                                                        |